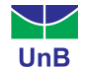

#### Tutorial

## Acesso à Lista de Discentes com Necessidades Educacionais Específicas (NEE)

Para ter acesso à Lista de Discentes com Necessidades Educacionais Específicas matriculados(as) em uma turma, acompanhe o tutorial a seguir.

## 1ª Forma

1º Passo – Acesse o Portal Coordenação de Graduação. No menu superior, clique em Consultas > Turmas.

| UnB - SIGAA - Sistema Integrado de Gestão de Ativ                                                  | vidades Acadêm               | icas A                    | + A-     | Portal P     | úblico Aju       | da?          | Tempo              | de Sessão: 00:37 SAIR            |
|----------------------------------------------------------------------------------------------------|------------------------------|---------------------------|----------|--------------|------------------|--------------|--------------------|----------------------------------|
| Simonny Wallier Malfatti (Deslogar) Alterar vínculo                                                | s                            | emestre atual: 2023       | 3.2 🎯    | Módulos      | 👘 Caixa          | Postal       |                    | 🍗 Abrir Chamado                  |
| CENTRO DE EXCELÊNCIA EM TURISMO (11.01.18)                                                         |                              |                           | 2        | Área Admin.  | 🔗 Altera         | r senh       | a                  |                                  |
| 🔒 Matrículas 📸 Atividades 🐉 Aluno 🚠 Turmas 🗋 Relatórios                                            | Consultas                    | 🙎 Estágio 🛛 💻 Págir       | na WEB   | Relações     | Internacionais 🕻 | Outros       | 5                  |                                  |
| XVIII Encontro Nacional da Associação Brasile                                                      | Relatório de<br>Componente   | Turmas<br>es Curriculares |          | ileira de    |                  | P            | ortal              | da                               |
| Estudos do Trabalho. Estaremos juntos/as/es para discutir os "Futur                                | Turmas                       |                           |          | proteção     | Cool             | den          | açao               | o de Curso                       |
| social no Brasil", em conferências, mesas redondas                                                 | Estruturas C<br>Habilitações | urriculares               |          |              | TURIS            | 10/CE        | T - Bac<br>XCELÊNG | harel - DIURNO<br>CIA EM TURISMO |
|                                                                                                    | Matrizes Cur                 | riculares                 |          | Todas        | Regular 2023     | 3.2          |                    |                                  |
| Trancamentos Pendentes de Orientação                                                               | Cursos                       | 0-1                       |          |              | Solicitação de   | e turma      | as                 |                                  |
| Não há trancamentos pendentes                                                                      | Consulta de                  | Calendarios Academ        | icos     |              |                  | а            |                    |                                  |
|                                                                                                    |                              |                           |          |              | Solicitações o   | n-line       | de ma              | trícula                          |
|                                                                                                    |                              |                           |          |              | 02/08/2023       | a            | 07/08              | /2023                            |
|                                                                                                    |                              |                           |          |              | Analise das s    | olicitaç     | çoes de            | matricula                        |
| Nao ha perguntas                                                                                   | pendentes.                   |                           | ~        |              | Último dia pa    | a<br>ra tran | camen              | to                               |
| ver todas as perguntas respo                                                                       | ndidas   verto               | das as perguntas n        | ao respo | ondidas (0)  |                  | até          | 24/10              | /2023                            |
| Contráno protectro                                                                                 |                              |                           |          |              | Rematrícula      |              |                    |                                  |
| CONTEGED PROTEGEDO                                                                                 |                              |                           |          |              | 11/08/2023       | а            | 15/08              | /2023                            |
| Caro Coordenador, este fórum é destinado para discussõe<br>curso e a coordenação tem acesso a ele. | s relacionadas ao            | seu curso. Todos          | os aluno | s do         |                  |              |                    |                                  |
| Cadastrar novo tópico                                                                              | para este fórun              | n                         |          |              |                  |              |                    |                                  |
| Título Aut                                                                                         | or Re                        | spostas                   | Data     |              |                  |              |                    |                                  |
| Conteúdo protegido ker                                                                             | lei                          | 0 01                      | /01/190  | 1 🕥          |                  |              |                    |                                  |
| Conteúdo protegido Conteúdo protegido ker                                                          | lei                          | 0 01                      | /01/190  | 1 🕥          |                  |              |                    |                                  |
| Conteúdo protegido para ambiente de treinamento ker                                                | lei                          | 0 01                      | /01/190  | 1 🕥          |                  |              |                    |                                  |
| Conteúdo protegido ars                                                                             | antos                        | 0 01                      | /01/190  | 1 🕥          |                  |              |                    |                                  |
|                                                                                                    | Portal                       | do Coordenador            |          |              |                  |              |                    |                                  |
| SIGAA   Secretaria de Tecnologia da Informaçã                                                      | ão - STI - (61) 310          | 7-0102   Copyright (      | © 2006-2 | 023 - UFRN - | App01_Homo.siga  | a01 - v      | 4.9.10.2           | 23                               |

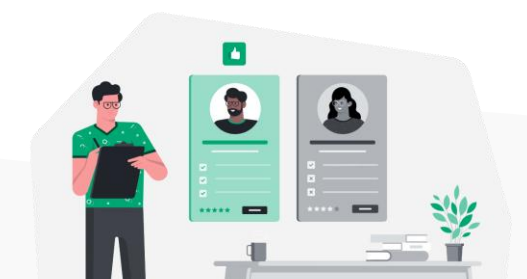

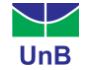

**2º Passo** – Na tela exibida, informe os critérios de busca da turma na qual deseja ter acesso à lista de discentes com NEE's.

| B - SIGAA - Sistema Integra           | lo de Gestão de Atividades Acadêmicas           | A+ A-            | Portal Público | Ajuda? Tempo    | de Sessão: 00:40 Si |
|---------------------------------------|-------------------------------------------------|------------------|----------------|-----------------|---------------------|
| nny Wallier Malfatti (Deslogar) Alter | r vinculo Semestre atua                         | al: 2023.2 🧃     | Módulos        | 🚯 Caixa Postal  | 🍗 Abrir Chamado     |
|                                       |                                                 | J.               | Área Admin.    | 👷 Alterar senha |                     |
| ortal do Coordenador > C              | ONSULTA GERAL DE TURMAS                         |                  |                |                 |                     |
|                                       | INFORME OS CRITÉRIOS DE                         | BUSCA DAS        | TURMAS         |                 |                     |
| Vível:                                | GRADUAÇÃO 🗸                                     |                  |                |                 |                     |
| Ano-Período:                          | 2023 . 1                                        |                  |                |                 |                     |
| ✓ Unidade:                            | CENTRO DE EXCELÊNCIA EM TURISMO - BRAS          | SÍLIA - 11.01.1  | .8             |                 | ~                   |
| Unidade executora:                    | SELECIONE                                       |                  |                |                 | ~                   |
| Código do componente:                 |                                                 |                  |                |                 |                     |
| Código da turma:                      |                                                 |                  |                |                 |                     |
| Local:                                |                                                 |                  |                |                 |                     |
| Horário:                              |                                                 |                  |                |                 |                     |
| Nome do componente:                   |                                                 |                  |                |                 |                     |
| Nome do docente:                      |                                                 |                  |                |                 |                     |
| Ofertadas ao curso:                   | SELECIONE                                       |                  |                |                 | ~                   |
| Situação:                             | ABERTA                                          |                  |                |                 |                     |
| Tipo:                                 | TODAS                                           |                  |                |                 |                     |
| Modalide de ensino:                   | TODAS                                           |                  |                |                 |                     |
| Somente turmas vinculadas             | ao convênio Probásica                           |                  |                |                 |                     |
| Exibir resultado da consulta          | em formato de relatório                         |                  |                |                 |                     |
| Exibir resultado da consulta          | em formato de relatório agrupado por departamen | nto e incluir re | servas         |                 |                     |
| Ordenar por:                          | Ordenar por Componente Curricular 🗸             | 1                |                |                 |                     |
|                                       | Buscar                                          | elar             |                |                 |                     |
|                                       |                                                 |                  |                |                 |                     |
|                                       | Portal do Coord                                 | enador           |                |                 |                     |

**4º Passo** – Ao clicar em **buscar**, serão exibidas as turmas que correspondem aos critérios de busca utilizados. Clique sobre o ícone **■** (Visualizar Menu), ao lado da turma escolhida.

| CET0018 | - TURISMO | RURAL (GRADUAÇÃO)              |         |            |           |         |     |                |
|---------|-----------|--------------------------------|---------|------------|-----------|---------|-----|----------------|
| 2023.1  | Turma 02  | Simonny Wallier Malfatti (30h) | REGULAR | Presencial | CONSOLIDA | DA 7N12 | cet | 6/20<br>alunos |
| 2023.1  | Turma 03  | Simonny Wallier Malfatti (30h) | REGULAR | Presencial | ABERTA    | 7N34    | cet | 4/20<br>alunos |
| 2023.1  | Turma 05  | Simonny Wallier Malfatti (30h) | REGULAR | Presencial | ABERTA    | 46M1    | cet | 3/20<br>alunos |

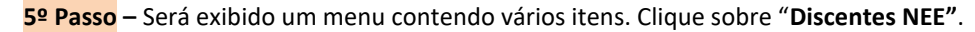

| CET001 | 8 - TURISMO | RURAL (GRADUAÇÃO)              |                  |              |                      |     |
|--------|-------------|--------------------------------|------------------|--------------|----------------------|-----|
| 2023.1 | Turma 02    | Simonny Wallier Malfatti (30h) | REGULAR          | Presencial   | CONSOLIDADA 7N12     | cet |
| 2023.1 | Turma 03    | Simonny Wallier Malfatti (30h) | REGULAR          | Presencial   | ABERTA 7N34          | cet |
|        |             | 🧭 Alterar                      | 🔏 Cadastrar Noti | cia          | 📑 Consolidar Turma   |     |
|        |             | 🕵 Diário de turma              | 🔳 Lista de Frequ | ência        | 📕 Notas dos alunos   |     |
|        |             | of Remover                     | 🧭 Alterar Status | de Matrícula | 🔍 Visualizar turma   |     |
|        |             | 🚳 Visualizar Turma Virtual     | 🛃 Enviar E-mail  |              | 國 Ver agenda da turm | ia  |
|        |             | 🧭 Ajustar Turma                | 🛞 Discentes NEE  |              |                      |     |

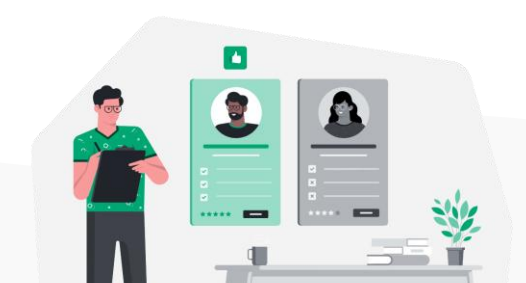

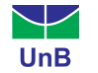

Em seguida, o sistema exibirá uma lista contendo todos(as) os(as) discentes com NEE's matriculados(as) na turma.

| UnB -    | SIGAA -       | Sistema Integrado de Gestão de Ativi          | dades Acadêmicas A+                      | A- Portal Públic        | o Ajuda?          | Tempo de Sessão: 00:40 SAIR |
|----------|---------------|-----------------------------------------------|------------------------------------------|-------------------------|-------------------|-----------------------------|
| Simonny  | Wallier Malfa | tti (Deslogar) Alterar vínculo                | Semestre atual: 2023.2                   | 🎯 Módulos               | 🍏 Caixa Postal    | 🍗 Abrir Chamado             |
| CENTRO D | E EXCELÊNCIA  | EM TURISMO (11.01.18)                         |                                          | 🔑 Área Admin.           | 🔗 Alterar senh    | a                           |
| Port     | AL DO COO     | RDENADOR > LISTA DE ALUNOS DA                 | TURMA                                    |                         |                   |                             |
|          | Cor           | nponente: CET0018 - TURISMO RURAL ·           | - 30h                                    |                         |                   |                             |
|          |               | Turma: 03                                     |                                          |                         |                   |                             |
|          | D             | ocente(s): Simonny Wallier Malfatti           |                                          |                         |                   |                             |
|          |               | Horário: 7N34                                 |                                          |                         |                   |                             |
|          |               | 1 disc                                        | CENTES FORAM MATRICULADOS N              | ESSA TURMA              |                   |                             |
|          | Matrícula     | Nome                                          | Curso                                    | 5                       | lituação          |                             |
|          | 180056531     | Berlfein Amada Carrafa Bruscki Milarch        | TURISMO/CET - Bacharel - Presencial - D  | ) - 20102 N             | IATRICULADO       | $\bigotimes$                |
|          |               |                                               | << Selecionar Outra Turma                |                         |                   |                             |
|          |               |                                               | Portal do Coordenador                    |                         |                   |                             |
|          | s             | IGAA   Secretaria de Tecnologia da Informação | o - STI - (61) 3107-0102   Copyright © 2 | 006-2023 - UFRN - App01 | _Homo.sigaa01 - v | 4.9.10.23                   |

Para verificar o tipo de NEE e outros detalhes, clique sobre o ícone R (Visualizar Parecer sobre as Necessidades Educacionais Específicas do Aluno).

|           |                                         | 1 DISCENTES FORAM MATRICULADOS NESSA T                                                                                                    | URMA                                      |             |              |
|-----------|-----------------------------------------|----------------------------------------------------------------------------------------------------|-------------------------------------------|-------------|--------------|
| Matrícula | Nome                                    | Curso                                                                                                    |                                           | Situação    | _            |
| 180056531 | Berlfein Amada Carrafa Bruscki Milarch  | TURISMO/CET - Bacharel - Presencial - D - 20102                                                                                                    |                                           | MATRICULADO | $\bigotimes$ |
|           | ime.<br>Fair Anada Co<br>( Secretaria d | DESCRETE FORMAM MATERICULADOS RESSA TURNA<br>Curso Constanting Constanting | Stuação<br>10 Loo 🛞<br>sigaa01 - v1/9.10. |             |              |

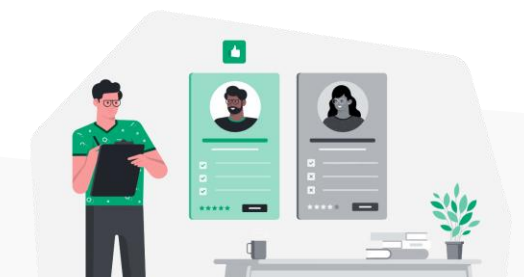

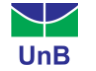

### 2ª Forma

# 1º Passo – No Portal Coordenação de Graduação, selecione a opção: Relatórios > Discentes > Lista de Discentes Com Necessidades Educacionais Específicas.

| UnB - SIGAA - Sistema Integrado de Gestão de                                                                                                    | Atividades Acad     | lêmicas            | A+ A        | -   Por                 | tal Públio   | :o Ajuda? Tempo                         | de Sessã | io: 00:39 SAIR |
|----------------------------------------------------------------------------------------------------|---------------------|--------------------|-------------|-------------------------|--------------|-----------------------------------------|----------|----------------|
| INFORMAÇÃO ANONIMIZADA (Deslogar) Alterar víncul                                                                                                    | lo                  | Semestre atual:    | 2023.2      | 🍘 Módulo                | s            | 🚯 Caixa Postal                          | 🍗 Ab     | rir Chamado    |
| FACULDADE DE MEDICINA (11.01.01.09)                                                                                                    |                     |                    |             | Alterar                 | senha        |                                         |          |                |
|                                                                                                    |                     |                    |             |                         |              | F=1                                     |          |                |
| 😹 Matrículas 🚓 Atividades 🐉 Aluno 🊠 Turmas 🛄 Rela                                                                                                    | tórios 🔍 Consulta   | is [ 🖉 Estágio 💻   | Página WE   | :B 갈 Rels               | ções Intern  | acionais 🚺 Outros                       |          | _              |
| Matrícula om turmas na graduação l                                                                                                    | centes              | •                  | Alunos A    | tivos no Cu             | rso          |                                         |          |                |
| Final Conference and a difference and a difference and a | mas e Componentes   | Curriculares 🔸     | Alunos F    | Pendentes d             | e Matrícula  |                                         |          |                |
| para o ano/período 2023.2 é o seguinte: das 08h do dia 02/08                                                                                                    | /2023 até às 23h59  | do dia 07/08/201   | Alunos F    | <sup>o</sup> endentes d | e Componer   | nte Curricular                          |          | urso           |
| Ensino >Matrícula on line > Realizar Matrícula L                                                                                                    |                     |                    | Alunos A    | ptos a Curs             | ar Determin  | ado Componente Curricula                | r        | ESPECTIVA      |
|                                                                                                    |                     |                    | Alunos F    | ormados                 |              |                                         |          | DIURNO         |
|                                                                                                    |                     |                    | Alunos F    | ormandos                |              |                                         |          | TRADUÇÃO       |
|                                                                                                    |                     |                    | Alunos A    | ptos a Cola             | r Grau       |                                         |          |                |
| TRANCAMENTOS PENDENTES DE ORIENTAÇÃO                                                                                                    |                     |                    | Lista de    | Alunos por              | Tipo de Saíd | a                                       |          |                |
| Não há trancamentos pendentes                                                                                                    |                     |                    | Lista de    | Contatos de             | Alunos       |                                         |          |                |
|                                                                                                    |                     |                    | Lista de    | Insucessos              |              |                                         |          |                |
| Atendimento ao Aluno                                                                                                    |                     |                    | Lista de    | Ingressante             | 5            |                                         |          |                |
| Não há pergu                                                                                                    | ntas pendentes.     |                    | Ingresso    | s. Egressos             | e Retençõe   | 5                                       |          | la             |
| ver todas as perguntas i                                                                                                    | respondidas   ve    | r todas as pergu   | Liste de    | Email dos A             | lunos com V  | -<br>línculo                            |          |                |
|                                                                                                    |                     |                    | Liste de    | Email dos A             | lungs Concl  | uídos                                   |          |                |
| FÓRUM DO CURSO DE LETRAS - LÍNGUA FRANCESA                                                                                                    | E RESPECTIVA LI     | TERATUR            | Alupos      | m Atividada             | s de Extens  | ão Monitorio o Posquiso                 |          |                |
|                                                                                                    |                     |                    | Alunes      | am Personi              |              | umorido                                 |          |                |
| Caro Coordenador, este fórum é destinado para discu<br>curso e a coordenação tem acesso a ele                                                                                                    | issões relacionada  | s ao seu erso.     | Alunos u    | Dissentes (             | lan Nesesi   | denjenoa<br>denjes Educacionaria Espera | (finan   | -              |
| curso e a coordenação tem acesso a ele.                                                                                                    |                     |                    | S/ Lista de | Discentes c             | om Necessi   | oades Educacionais Espec                | ancas    |                |
| Cadastrar novo tó                                                                                                    | pico para este fó   | irum               |             |                         |              |                                         |          |                |
| Título                                                                                                    | Autor               | Respostas          | Da          | ta                      |              |                                         |          |                |
| LET0230- PRATICA DE TRADUCAO<br>FRANCES/PORTUGUES : TEXTOS LITERARIOS                                                                                                    | 140178945           | 1                  | 21/07       | /2021 🤇                 |              |                                         |          |                |
| LITERATURA FRANCESA - ROMANCE                                                                                                    | 140178945           | 1                  | 20/07       | /2021 🧯                 |              |                                         |          |                |
| MATRICULA- 2/2022                                                                                                    | 140178945           | 9                  | 06/07       | /2021                   |              |                                         |          |                |
| Literatura brasileira realismo sexta-feira matutino                                                                                                    | 180022318           | 3                  | 25/02       | /2021 🤅                 |              |                                         |          |                |
| Aprender3                                                                                                    | 150072091           | 5                  | 02/02       | /2021 🤅                 |              |                                         |          |                |
| Acesso às aulas                                                                                                    | 160111331           | 1                  | 02/02       | /2021 🤅                 |              |                                         |          |                |
|                                                                                                    |                     |                    |             |                         |              |                                         |          |                |
|                                                                                                    | Po                  | rtal do Coorden    | ador        |                         |              |                                         |          |                |
| SIGAA   Secretaria de Tecnologia da Info                                                                                                    | ormação - STI - (61 | ) 3107-0102   Copy | right © 20  | 06-2023 - L             | IFRN - app2  | 9_Prod.sigaa23 - v4.9.10.               | 20       |                |

2º Passo – Ao clicar em Lista de Discentes Com Necessidades Educacionais Específicas, será exibida a tela a seguir.

| UnB-SIGAA-S                | istema Integrado de Gestão de A         | Atividades Acadêmicas A                  | + A-   Portal Públic       | o   Ajuda?   Tem        | po de Sessão: 00:40 SAIR |
|----------------------------|-----------------------------------------|------------------------------------------|----------------------------|-------------------------|--------------------------|
| INFORMAÇÃO ANONIMIZAD      | A (Deslogar) Alterar vínculo            | Semestre atual: 2023                     | 2 🍯 Módulos                | 🍏 Caixa Postal          | 🍗 Abrir Chamado          |
| FACOLDADE DE MEDICINA (11. | 01.01.05)                               |                                          | 🔗 Alterar senha            |                         |                          |
| PORTAL DO COORDENA         | ADOR > RELATÓRIO DE ALUNOS POR          | TIPOS DE NECESSIDADES EDUCACIONA         | IS ESPECÍFICAS             |                         |                          |
|                            |                                         | INFORME OS CRITÉRIOS DE E                | USCA                       |                         |                          |
|                            | Tipos de Necessidades                   | TODAS                                    |                            |                         |                          |
| 1*                         | Educacionais Específicas:               | TODAS                                    |                            | •                       |                          |
| 2*                         | Nível de Ensino:                        | GRADUAÇÃO                                | ~                          |                         |                          |
| 3*                         | Todos os Discentes ?                    |                                          |                            |                         |                          |
| 4*                         | Discentes declarados sem ate            | ndimento 🕐                               |                            |                         |                          |
| 5*                         | Discentes Assistidos ?                  |                                          |                            |                         |                          |
| 6*                         | Situação do Atendimento:                | SELECIONE                                | <b>~</b>                   |                         |                          |
| 7*                         | Formato do Relatório:                   | PDF O XLS (Excel) O H                    | TML                        |                         |                          |
|                            |                                         | Emitir Relatório Cancela                 | •                          |                         |                          |
|                            |                                         |                                          |                            |                         |                          |
|                            |                                         | Portal do Coordenador                    |                            |                         |                          |
| SIG                        | GAA   Secretaria de Tecnologia da Infor | mação - STI - (61) 3107-0102   Copyright | © 2006-2023 - UFRN - app29 | _Prod.sigaa23 - v4.9.10 | ).20                     |

Vamos entender a função de cada um dos itens exibidos?

1 – Tipos de Necessidades Educacionais Específicas: ao clicar no menu de seleção desse item, é exibida uma lista com as NEE's cadastradas no sistema. Ao selecionar uma delas, o relatório limitará a lista de alunos(as), exibindo apenas os(as) portadores(as) da NEE selecionada. Caso não deseje restringir o relatório a apenas uma NEE, escolha o item (-- TODAS --). Dessa forma, o documento será gerado contendo alunos(as) portadores(as) de qualquer uma das NEE's.

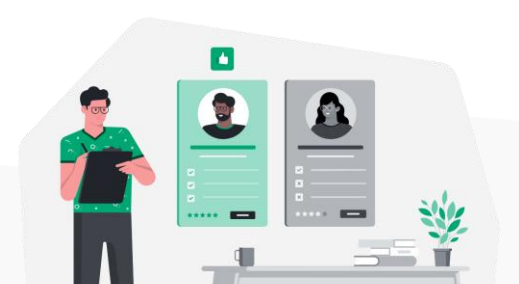

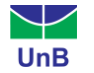

2 – Nível de Ensino: nesse item é possível selecionar o nível de ensino (graduação, mestrado, doutorado...) no qual o sistema deverá buscar os dados para a produção do relatório.

|   |                                                    | INFORME OS CRITÉRIOS DE BUSC             | n . |  |
|---|----------------------------------------------------|------------------------------------------|-----|--|
| ~ | Tipos de Necessidades<br>Educacionais Específicas: | TODAS                                    | ~   |  |
|   | Nível de Ensino:                                   | GRADUAÇÃO 🗸                              |     |  |
|   | Todos os Discentes ?                               | SELECIONE<br>FORMAÇÃO COMPLEMENTAR       |     |  |
|   | Discentes declarados sem atendimer                 | GRADUAÇÃO<br>LATO SENSU - ESPECIALIZAÇÃO |     |  |
| ✓ | Discentes Assistidos ?                             | LATO SENSU - RESIDÊNCIA                  |     |  |
|   | Situação do Atendimento:                           | MESTRADO                                 |     |  |
|   | Formato do Relatório:                              |                                          |     |  |
|   |                                                    | Emitir Relatório Cancelar                |     |  |

**3 – Todos os Discentes:** refere-se a discentes ativos com NEE, <u>independente</u> de estar em acompanhamento pela DACES.

**4 – Discentes declarados sem atendimento:** refere-se a discentes ativos com NEE que <u>não</u> estão em acompanhamento pela DACES.

**5 – Discentes Assistidos:** refere-se a discentes ativos com NEE que <u>estão</u> em acompanhamento pela DACES.

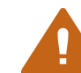

**Importante:** para que o relatório seja gerado, pelo menos uma das opções a seguir deve ser marcada: **Todos os Discentes, Discentes Declarados** ou **Discentes Assistidos**.

6 – Situação do Atendimento: essa opção permite buscar alunos(as) que estão com um *status* de atendimento específico, como: em atendimento, em triagem, negado pela coordenação etc.

|                                                    | INFORME OS CRITÉRIOS DE BUS                        | SCA                                          |  |  |  |  |  |  |  |
|----------------------------------------------------|----------------------------------------------------|----------------------------------------------|--|--|--|--|--|--|--|
| Tipos de Necessidades<br>Educacionais Específicas: | TODAS                                              | ~                                            |  |  |  |  |  |  |  |
| Nível de Ensino:                                   | GRADUAÇÃO                                          | ✓                                            |  |  |  |  |  |  |  |
| Todos os Discentes ?                               |                                                    |                                              |  |  |  |  |  |  |  |
| Discentes declarados sem atendime                  | Discentes declarados sem atendimento ?             |                                              |  |  |  |  |  |  |  |
| Discentes Assistidos ?                             |                                                    |                                              |  |  |  |  |  |  |  |
| Situação do Atendimento:                           | SELECIONE 🗸                                        |                                              |  |  |  |  |  |  |  |
| Formato do Relatório:                              | SELECIONE<br>EM ATENDIMENTO                        | L                                            |  |  |  |  |  |  |  |
|                                                    | EM TRIAGEM<br>ENCERRADO                            |                                              |  |  |  |  |  |  |  |
|                                                    | INDEFERIDO<br>NEGADO PELA COORDENAÇÃO<br>SUBMETIDO |                                              |  |  |  |  |  |  |  |
| 3AA   Secretaria de Tecnologia da Informação -     | SUBMETIDO À COORDENAÇÃO                            | 06-2023 - UFRN - App01 Homo.sigaa01 - v4.9.1 |  |  |  |  |  |  |  |

**7 – Formato do Relatório:** o sistema permite emitir o relatório nos formatos PDF, XLS (Excel) ou HTML. Marque a opção desejada.

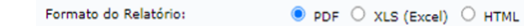

**3º Passo** – Clique em > Emitir Relatório. O arquivo contendo as informações solicitadas será baixado no formato escolhido.

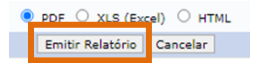

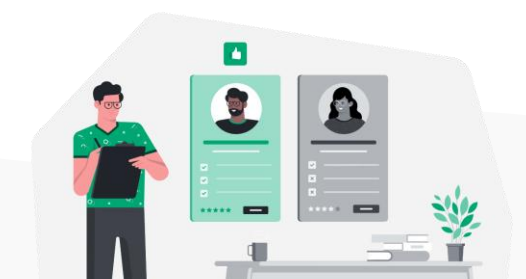